Die ersten Schritte mit CardScan

Copyright © 2004 Corex Technologies Corp. Weltweit alle Rechte vorbehalten. Dieses Handbuch ist durch US-amerikanisches Urheberrecht geschützt. Das Handbuch darf weder vollständig noch auszugsweise vervielfältigt oder weitergegeben, transkribiert, in einem Retrieval-System gespeichert, in eine menschliche Sprache oder in eine Programmiersprache übersetzt oder in beliebiger Form und auf beliebige Weise übertragen werden, wenn dies nicht zuvor schriftlich genehmigt wurde von der

Corex Technologies Corporation 810 Memorial Drive Cambridge, MA 02139 USA Tel.: +1 (617) 492-4200 Fax: +1 (617) 492-6659

Markenrechtliche Hinweise: CardScan und CardScan.Net sind eingetragene Marken der Corex Technologies Corp. Windows ist eine Marke der Microsoft Corporation. Alle anderen Marken sind Eigentum der jeweiligen Inhaber.

Haftungsausschluss: Die Corex Technologies Corp. übernimmt keine Garantien und sichert keine Leistungen zu, die in dieser Vereinbarung nicht ausdrücklich genannt sind. Die Corex Technologies Corp. schließt jegliche implizite Garantien der Marktgängigkeit, eines Eigentumsanspruchs und der Eignung für einen bestimmten Zweck aus. Die Corex Technologies Corp. garantiert nicht, dass die Software und die Dokumentation Ihre Anforderungen erfüllen oder dass Software und Dokumentation frei von Fehlern und Irrtümern sind und dass die Software störungsfrei eingesetzt werden kann.

HAFTUNGSEINSCHRÄNKUNG: Bei Ansprüchen in Verbindung mit der Software oder der Dokumentation beschränkt sich die Haftung der Corex Technologies Corp. sowie der Autoren der von der Corex Technologies Corp. vertriebenen Programme insgesamt auf den Umfang der von Ihnen bzw. für Sie für den Erwerb der Lizenz geleisteten Zahlungen. Aufgrund dieser eingeschränkten Garantie erhalten Sie bestimmte Rechte. Je nach Rechtsgebiet haben Sie unter Umständen sonstige Rechtsansprüche. In machen Staaten ist der Ausschluss oder die Beschränkung von beiläufigen Schäden oder Folgeschäden nicht zulässig. Daher ist die vorstehende Einschränkung für Sie unter Umständen nicht maßgeblich.

| Kapitel                                 | 1 CardScan-Adressbuch erzeugen                                                                                                    |                               |
|-----------------------------------------|----------------------------------------------------------------------------------------------------|-------------------------------|
|                                         | Visitenkarten in eine CardScan-Datei scannen                                                                                                    | 1-1                           |
|                                         | Kontakte in Ihrer Datei anzeigen                                                                                                    | 1-:                           |
|                                         | Kontakte auf Richtigkeit überprüfen                                                                                                    | 1-4                           |
|                                         | Kontakte aus CardScan erreichen                                                                                                    | 1-6                           |
| Kapitel                                 | 2 CardScan als Kontaktmanager verwenden                                                                                                    |                               |
|                                         | Kontakte ohne Visitenkarten hinzufügen                                                                                                    | 2-'                           |
|                                         | Informationen zu einem Kontakt hinzufügen                                                                                                    | 2-2                           |
|                                         | Kontakte in Kategorien organisieren                                                                                                    | 2-2                           |
|                                         | Mit mehreren Kontaktdateien gleichzeitig arbeiten                                                                                                    | 2-3                           |
|                                         | Duplizierungen suchen und entfernen                                                                                                    | 2-4                           |
|                                         |                                                                                                    |                               |
|                                         | Ihre Kontakte sichern                                                                                                    | 2-!                           |
| Kapitel                                 | Ihre Kontakte sichern         Kontakte mit dem AccuCard-Dienst aktualisieren         Statte in oder aus Microsoft Outlook bzw.                                                                                                    | 2-:<br>2-:                    |
| Kapitel                                 | <ul> <li>Ihre Kontakte sichern</li> <li>Kontakte mit dem AccuCard-Dienst aktualisieren</li> <li>3 Kontakte in oder aus Microsoft Outlook bzw.<br/>in sonstige oder aus sonstigen<br/>Kontaktmanagern und PIMs kopieren</li> </ul> | 2-:<br>2-:                    |
| Kapitel                                 | <ul> <li>Ihre Kontakte sichern</li></ul>                                                                                                    | 2-!<br>2-!<br>3-              |
| Kapitel<br>Kapitel                      | <ul> <li>Ihre Kontakte sichern</li></ul>                                                                                                    | 2-!<br>2-!<br>3-              |
| Kapitel<br>Kapitel                      | <ul> <li>Ihre Kontakte sichern</li></ul>                                                                                                    | 2-{<br>2-{<br>3- <sup>-</sup> |
| Kapitel<br>Kapitel<br>Kapitel           | <ul> <li>Ihre Kontakte sichern</li></ul>                                                                                                    | 2-4<br>2-4<br>3-1             |
| Kapitel<br>Kapitel<br>Kapitel           | <ul> <li>Ihre Kontakte sichern</li></ul>                                                                                                    | 2-4<br>2-4<br>3-1<br>4-1      |
| Kapitel<br>Kapitel<br>Kapitel<br>Anhang | <ul> <li>Ihre Kontakte sichern</li></ul>                                                                                                    | 2<br>2<br>3-<br>4-<br>5-      |

ii Corex Technologies

# Herzlich willkommen bei CardScan!

Mit CardScan verwandeln Sie Visitenkarten in ein zuverlässiges und leistungsfähiges elektronisches Adressbuch. Dieses CardScan-Adressbuch können Sie dann ganz nach Ihren Vorstellungen verwenden:

- Sie können CardScan als Ihren Standard-Kontaktmanager einrichten. Beachten Sie dazu bitte die Hinweise im Abschnitt "CardScan als Kontaktmanager verwenden" auf Seite 2-1.
- Sie können Kontakte in Ihren bevorzugten Kontaktmanager (z.B. Microsoft Outlook) oder in ein Palm OS<sup>™</sup>-Handheld oder ein Pocket PC<sup>®</sup>-Gerät und aus Ihrem bevorzugten Kontaktmanager oder aus einem Palm OS<sup>™</sup>-Handheld oder einem Pocket PC<sup>®</sup>-Gerät kopieren. Diese Optionen werden *auf Seite 2* beschrieben.

## Änderungen und neue Funktionen

Wenn Sie bereits mit CardScan gearbeitet haben, sind die folgenden Änderungen und Funktionen neu für Sie:

- · erhöhte Scan-Zuverlässigkeit,
- · modernere, intuitivere und stärkere funktionsorientierte grafische Benutzeroberfläche,
- Verifizierungsfunktionen,
- Duplizierungsassistent.

Support

### Informationen und Anleitungen

Wenn Sie weitere Informationen, Anleitungen, Hinweise zur Fehlersuche usw. benötigen, informieren Sie sich in folgenden Quellen in der nachstehenden Reihenfolge:

| Online-Hilfe     | In der Online-Hilfe finden Sie eingehende Beschreibungen der in<br>CardScan verfügbaren Funktionen sowie Anleitungen und Hinweise<br>zur Fehlersuche. Informationen zu den Dialogfenstern finden Sie,<br>wenn Sie im jeweiligen Fenster auf die Schaltfläche <b>Hilfe</b> klicken. Im<br>Hilfefenster werden drei Bereiche angezeigt, die Sie mit den<br>Schaltflächen Inhalt, Index, Suchen und Glossar öffnen können.<br>Außerdem können Sie die Hilfe in CardScan mit Funktionstaste F1<br>sowie über das Menü <b>Hilfe</b> öffnen. |
|------------------|----------------------------------------------------------------------------------------------------|
| CardScan-Website | <ul> <li>Unter http://www.cardscan.com finden Sie:</li> <li>Software-Updates,</li> <li>Dokumentation-Downloads und</li> <li>die Wissensbank des Technischen Support.</li> </ul>                                                                                                    |
| Technischer      | Wie Sie den Technischen Support erreichen, wird in Anhang B:                                                                                                    |

her Wie Sie den Technischen Support erreichen, wird in Anhang B: "CardScan Technischer Support" beschrieben.

Die ersten Schritte mit CardScan 1

Herzlich willkommen bei CardScan!

# CardScan-Funktionen auf einen Blick

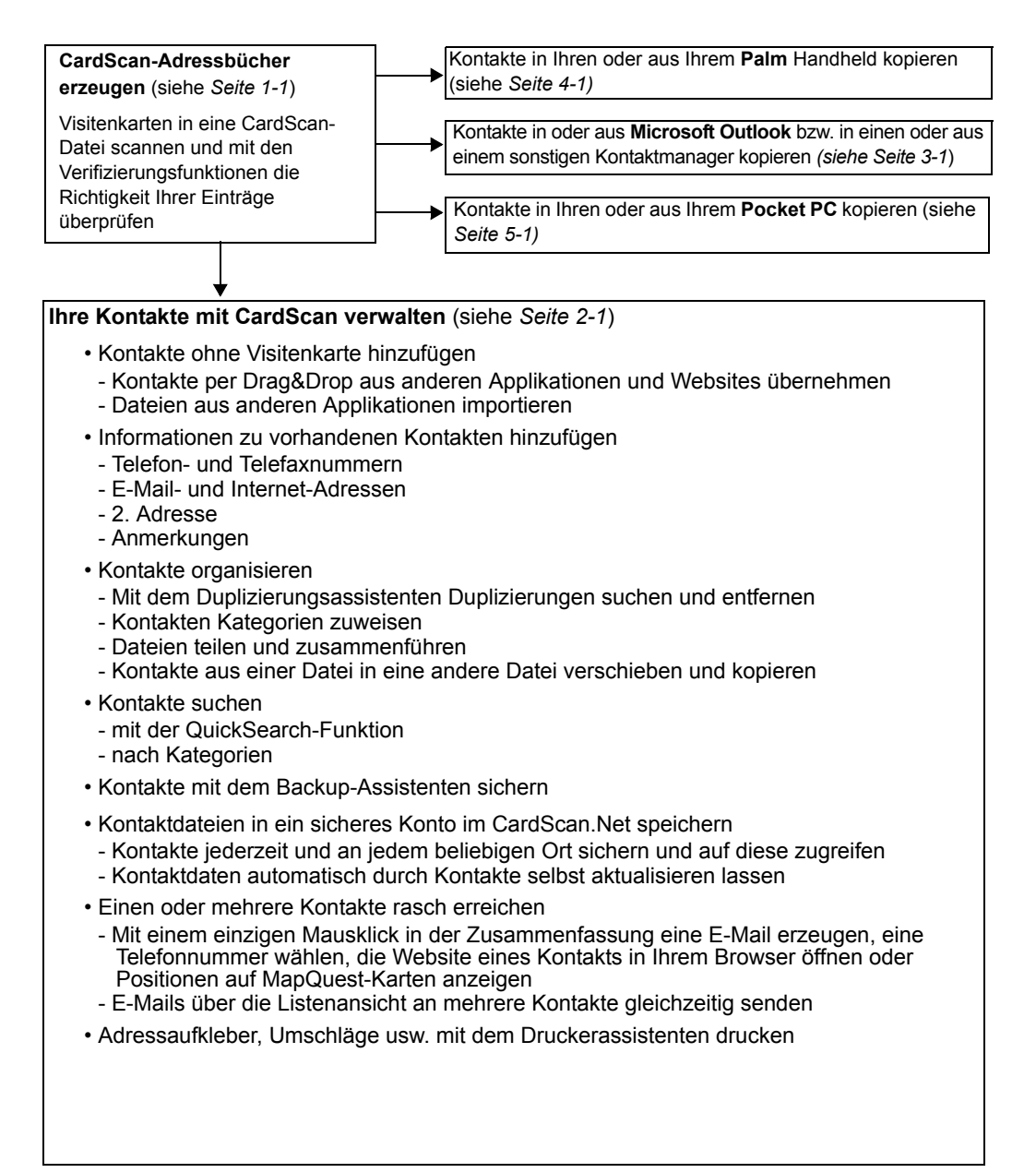

# Kapitel 1 CardScan-Adressbuch erzeugen

Sie können Visitenkarten stapelweise in ein Adressbuch übernehmen, indem Sie die Karten einfach in eine CardScan-Datei einscannen. Da die wesentliche Anforderung an ein elektronisches Adressbuch im raschen Zugriff auf die enthaltenen Informationen besteht, müssen die benötigten Informationen möglichst zuverlässig und vollständig sein. Wie Sie mit CardScan ein leistungsfähiges und zuverlässiges Adressbuch erzeugen können, wird in folgenden Abschnitten beschrieben:

- Visitenkarten in eine CardScan-Datei scannen
- Ihre CardScan-Datei anzeigen
- Kontakte auf Richtigkeit überprüfen
- Kontakte aus CardScan erreichen

## Visitenkarten in eine CardScan-Datei scannen

So scannen Sie Ihre Visitenkarten:

- 1. Wählen Sie auf Ihrem Desktop Start→Programme→CardScan→CardScan, um das Dialogfenster Scanner-Konfigurationsassistent zu öffnen.
- 2. Folgen Sie den Anweisungen im Assistenten, um CardScan für Ihren Scanner einzurichten.
- 3. Sobald die Konfiguration beendet ist, erscheint in CardScan ein Dialogfenster, das Sie zum Erzeugen oder Öffnen einer Datei auffordert.
- 4. Wählen Sie die betreffende Option aus und klicken Sie auf **OK**. Anschließend öffnet CardScan Ihre Datei.
- 5. Scannen Sie eine Visitenkarte. Nun erscheint dieses Dialogfenster:

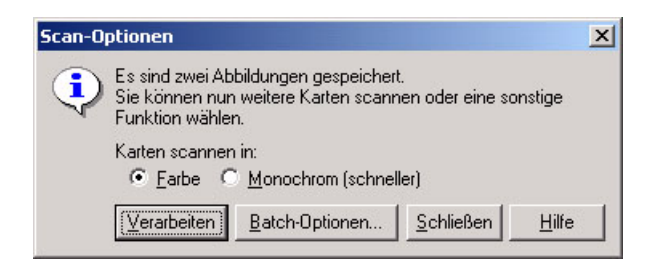

 Scannen Sie weitere Visitenkarten und klicken Sie auf Verarbeiten. Anschließend erscheinen die neu eingelesenen Kontakte in der Kontaktliste (siehe folgende Abbildung). Der erste Kontakt wird in der Bearbeitungsansicht dargestellt, damit Sie die Richtigkeit der erfassten Informationen überprüfen können.

#### Kapitel 1 CardScan-Adressbuch erzeugen

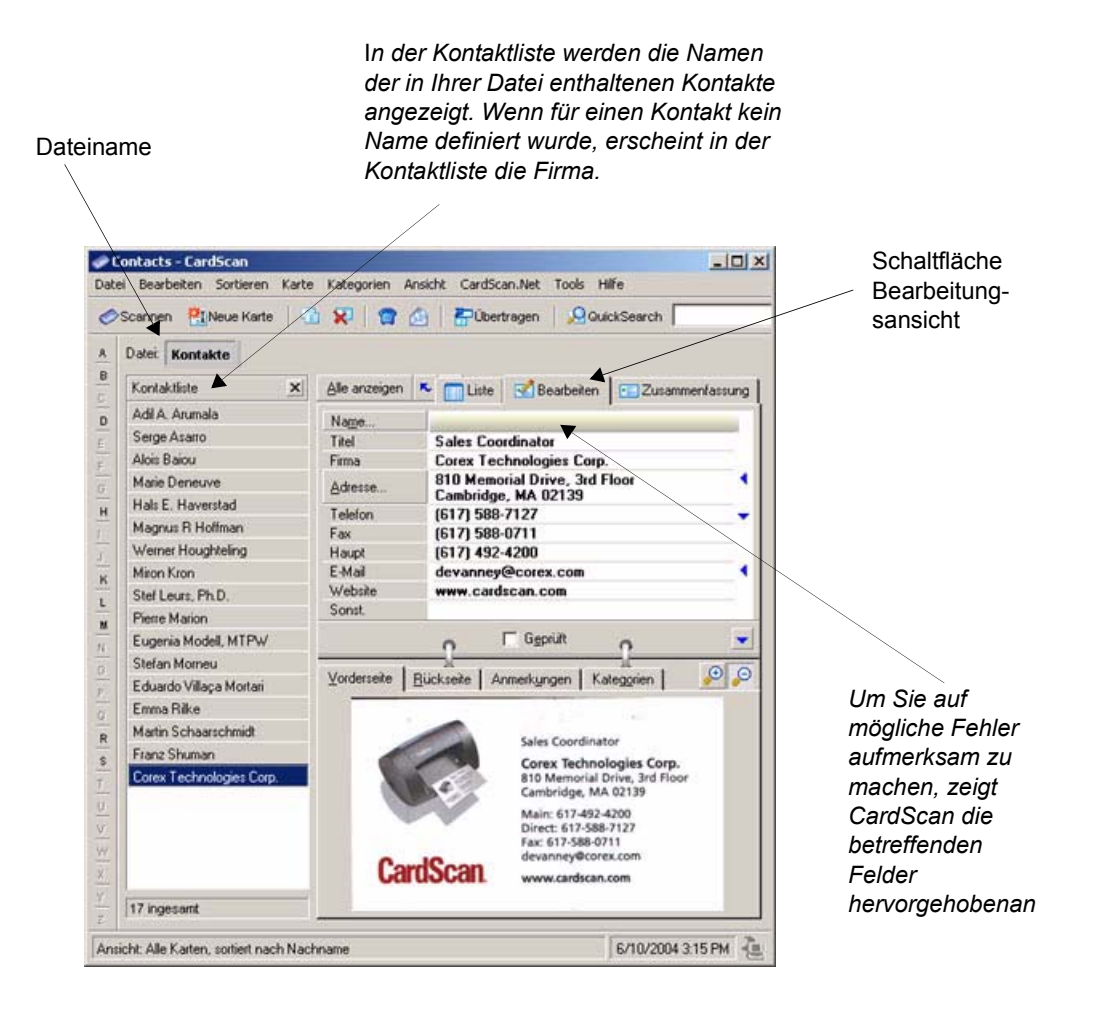

## Kontakte in Ihrer Datei anzeigen

Klicken Sie auf die Schaltfläche Listenansicht, um die in Ihrer Datei enthaltenen Kontakte anzuzeigen.

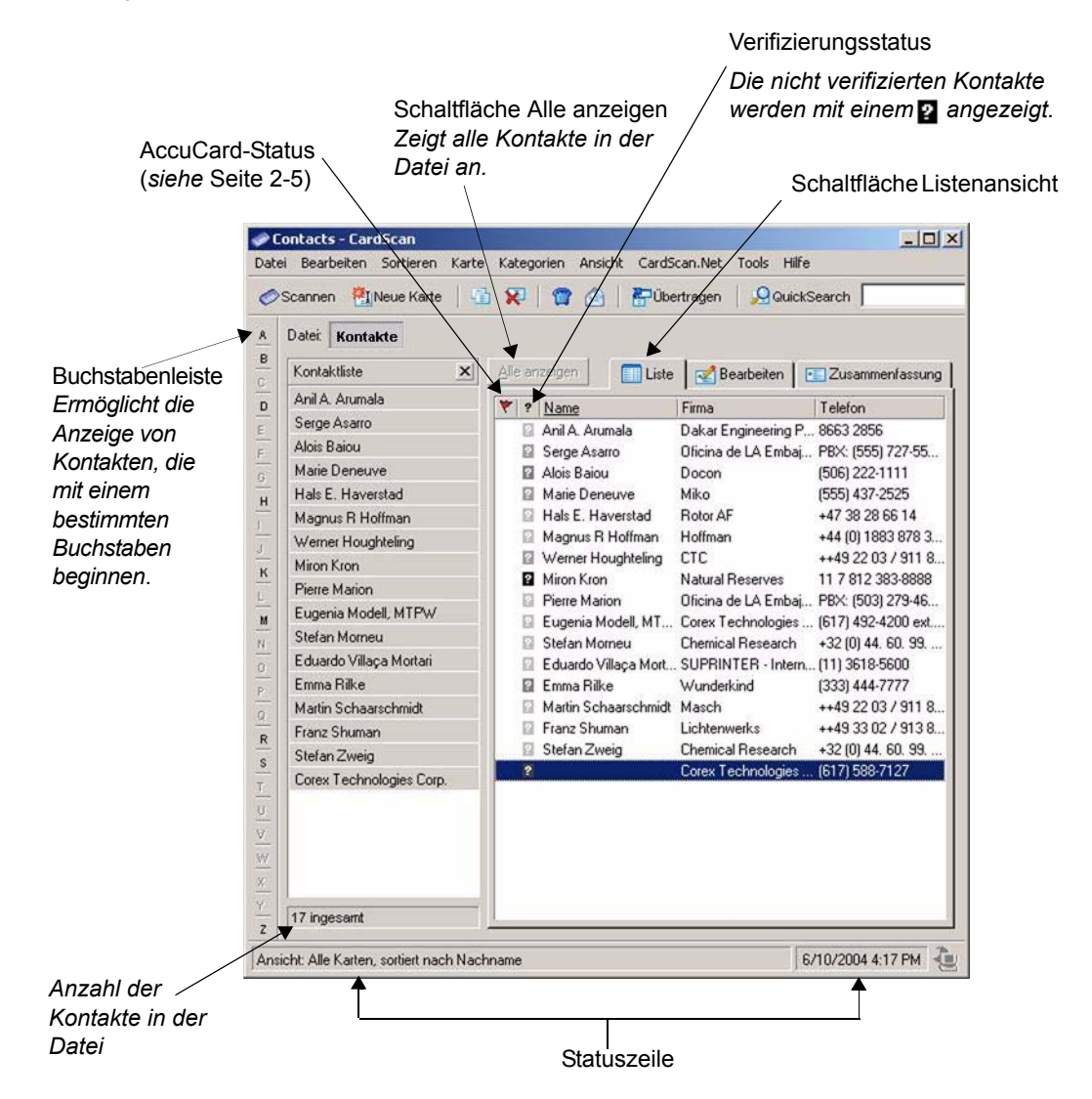

Schaltfläche Listenansicht Zeigt die vorhandenen Kontaktinformationen in einer mehrspaltigen Liste an. Für die Listenansicht können Sie weitere Spalten mit beliebigen Kontaktinforma-tionen definieren.

Die ersten Schritte mit CardScan 1-3

Kapitel 1 CardScan-Adressbuch erzeugen

HINWEIS: Manchmal wird das a stärker hervorgehoben angezeigt; in diesen Fällen geht CardScan davon aus, dass ein schwerwiegenderer Fehler besteht. Wenn das Fragezeichen blasser dargestellt wird, sind die betreffenden Kontakte eventuell völlig in Ordnung. Die Fragezeichen werden angezeigt, bis Sie in der Bearbeitungsansicht das Kontrollkästchen "Geprüft" aktiviert haben. Beachten Sie dazu bitte auch die Hinweise im Abschnitt "Klicken Sie auf die Schaltfläche Listenansicht, um die in Ihrer Datei enthaltenen Kontakte anzuzeigen."

## Kontakte auf Richtigkeit überprüfen

Möchten Sie einen Kontakt auf Richtigkeit überprüfen, zeigen Sie den Kontakt in der Bearbeitungsansicht an. (Beachten Sie dazu bitte die Hinweise auf *seite 1-2*.)

**Von CardScan hervorgehobene Felder überprüfen.** CardScan zeigt alle Felder mit möglicherweise unvollständigen oder fehlerhaften Informationen hervorgehoben an. Vergleichen Sie den Inhalt der hervorgehobenen Felder mit der gescannten Abbildung der betreffenden Karte. *Wenn Sie auf ein Feld klicken, hebt CardScan den entsprechenden Bildbereich hervor.* 

**Verborgene Felder und Informationen überprüfen.** Denken Sie daran, auch die Felder und Zeilen zu überprüfen, die vielleicht nicht oder nicht vollständig dargestellt werden.

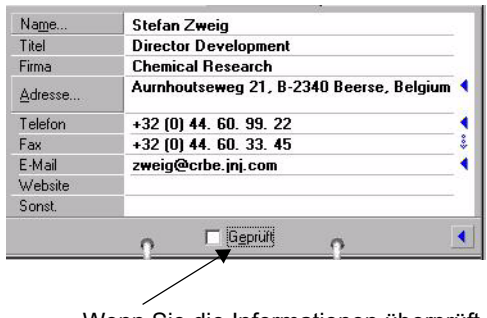

Wenn Sie die Informationen überprüft und ggf. korrigiert haben, aktivieren Sie dieses Kontrollkästchen. Wenn Informationsfelder in der jeweiligen Ansicht nicht angezeigt werden können, erscheint das Symbol 👶 . Sollen die Informationen dargestellt werden, klicken Sie direkt oberhalb des Symbol.

**Namen und Adressen überprüfen.** Häufig bestehen Namen aus mehreren Bestandteilen. Manche Namen enthalten z.B. Titel oder Anreden (Dr., Prof., Frau Dipl.-Übers. usw.). Diese detaillierten Informationen müssen richtig eingeordnet werden; dies ist insbesondere beim Exportieren, Übertragen und Synchronisieren der Daten wichtig.

Da Visitenkarten grafisch immer anspruchsvoller gestaltet werden, müssen Sie Adressen überprüfen, um sicherzustellen, dass alle Informationen den richtigen Feldern zugeordnet wurden. Auch beim Scannen von Visitenkarten aus anderen Ländern ist dies sehr wichtig.

#### 1-4 Corex Technologies

Wenn Sie Namen und Adressen überprüfen möchten, klicken Sie in der Bearbeitungsansicht auf die Schaltfläche **Name** oder **Adresse**. Nun erscheint dieses Dialogfenster:

| Name Adresse 2. Adresse | OK            |
|-------------------------|---------------|
| Anrede:                 | Abbrecher     |
| Magnus                  | <u>H</u> ilfe |
| ≧weiter Vorname: R      | Weiter ≥      |
| Naghname: Hoffman       | Zurück        |
| Nachgestellter Titel:   | 6 von 16      |

Wenn Sie auf die Schaltfläche **Name** klicken, erscheint die Registerkarte Name. Klicken Sie auf die Schaltfläche **Adresse**, wird die Registerkarte Adresse angezeigt.

Die auf diesen Registerkarten angezeigten Informationen können Sie wie jeden beliebigen Text in der Bearbeitungsansicht bearbeiten, indem Sie die gewünschten Änderungen direkt eingeben oder per Drag&Drop oder durch Ausschneiden und Einfügen vornehmen.

Wenn die Informationen ordnungsgemäß angezeigt werden, klicken Sie auf das Kontrollkästchen "Geprüft".

## Kontakte aus CardScan erreichen

Über die CardScan Zusammenfassung können Sie alle in Ihrem CardScan-Adressbuch enthaltenen Personen mit einem einzigen Mausklick erreichen.

Öffnen Sie den gewünschten Kontakt in der Zusammenfassung, indem Sie neben der Schaltfläche *Bearbeiten* auf die Schaltfläche *Zusammenfassung* klicken.

 Soll die Website eines Kontakts in Ihrem Browser geöffnet werden, zeigen Sie auf die betreffende URL. Wenn der Mauszeiger aussieht wie in der folgenden Abbildung, klicken Sie mit der linken Maustaste.

| Alle anzeigen 🔨 💙 10 vc 🏢 Liste                                                                                                    | Zusammenfassung                                                                                           |
|----------------------------------------------------------------------------------------------------|----------------------------------------------------------------------------------------------------|
| Eugenia Modell, MTPW<br>Principal Technical Writer<br>Corex Technologies Corporation<br>810 Memorial Drive, 3rd Floor<br>Cambridge, MA 02139 USA | Tel (617) 492-4200 ext. 7170<br>Fax (617) 492-6650<br>E-Mail modell@corex.com<br>Website www.cardscan.com |
|                                                                                                    | Erzeugt: 4/13/2004<br>Geändert: 6/8/2004                                                                  |
| <u>•</u> ⊡ G <u>e</u>                                                                                                    | prüft n                                                                                                   |

## Kapitel 1 CardScan-Adressbuch erzeugen

- Möchten Sie ein Fenster zum Erstellen einer E-Mail öffnen, in dem der Empfänger bereits eingetragen ist, klicken Sie auf die E-Mail-Adresse des Kontakts.
- Wenn Ihr Rechner mit einem Modem verbunden ist, können Sie eine Wählverbindung aufbauen, indem Sie einfach auf die Rufnummer eines Kontakts klicken.
- Soll eine Adresse in einer MapQuest-Karte angezeigt werden, klicken Sie auf die betreffende Adresse.

# Kapitel 2 CardScan als Kontaktmanager verwenden

Wenn Sie CardScan als Kontaktmanager einsetzen, können Sie ...

- · Kontakte ohne Visitenkarten hinzufügen,
- · Informationen zu einem Kontakt hinzufügen,
- Kontakte Kategorien organisieren,
- mit mehreren Kontaktdateien gleichzeitig arbeiten,
- · Duplizierungen automatisch suchen und entfernen,
- Kontaktinformationen sichern und
- · Kontakte automatisch aktualisieren lassen.

## Kontakte ohne Visitenkarten hinzufügen

Sie haben folgende Möglichkeiten, Kontakte zu Ihrem CardScan-Adressbuch hinzufügen:

- Sie können neue Kontakte erzeugen und die betreffenden Informationen direkt in die jeweiligen Felder eingeben.
- Sie können Kontakte per Drag&Drop aus anderen Applikationen und aus dem Internet übernehmen.
- Sie können Dateien importieren.

*Kontakte durch direkte Eingabe erzeugen.* Wenn Sie die Daten eines Kontakts direkt eingeben möchten, verfahren Sie wie folgt:

- Klicken Sie auf die Schaltfläche <u>Meue Karte</u>. CardScan öffnet einen leeren Kontakt in der Bearbeitungsansicht.
- 2. Geben Sie die benötigten Informationen in die betreffenden Felder ein.

*HINWEIS*: In der Annahme, dass Sie die gewünschten Daten richtig eingegeben haben, hat CardScan das Kontrollkästchen "Geprüft" bereits aktiviert. Wenn Sie sich diesbezüglich nicht sicher sind, können Sie das Kontrollkästchen "Geprüft" wieder deaktivieren.

Sie können Kontakte per Drag&Drop aus anderen Applikationen und aus dem Internet übernehmen. Sie können Kontakte in einer CardScan-Datei erzeugen, indem Sie Text in einer anderen Anwendung auswählen und diesen Text dann durch Drag&Drop in die Listenansicht übernehmen. Dies ist besonders hilfreich, wenn Sie Kontakte aufgrund von Daten aus empfangenen E-Mails erzeugen möchten.

Sie können auch vCards aus dem Internet per Drag&Drop übernehmen.

**Dateien in CardScan importieren.** Wenn Ihr Kontaktmanager oder PIM Dateien als Textdateien mit Tabulatoren oder Kommata als Trennzeichen exportieren kann, können Sie diese Dateien in CardScan importieren. Möchten Sie eine Datei importieren, wählen Sie **Datei→Datenaustausch→Assistent**. Anschließend folgen Sie den Anweisungen des Datenaustausch-Assistenten.

Die ersten Schritte mit CardScan 2-1

Kapitel 2 CardScan als Kontaktmanager verwenden

# Informationen zu einem Kontakt hinzufügen

In der Bearbeitungsansicht werden Name, Titel, Firma, Adresse, 2. Adresse, Telefon, Telefax, E-Mail-Adresse, Website und sonstige Informationen jeweils in eigenen Feldern angezeigt. Außerdem sind Felder für bis zu sechs weitere Telefonnummern und für bis zu sechs weitere E-Mail-Adressen vorgesehen. Diese Felder können Sie jeweils individuell beschriften.

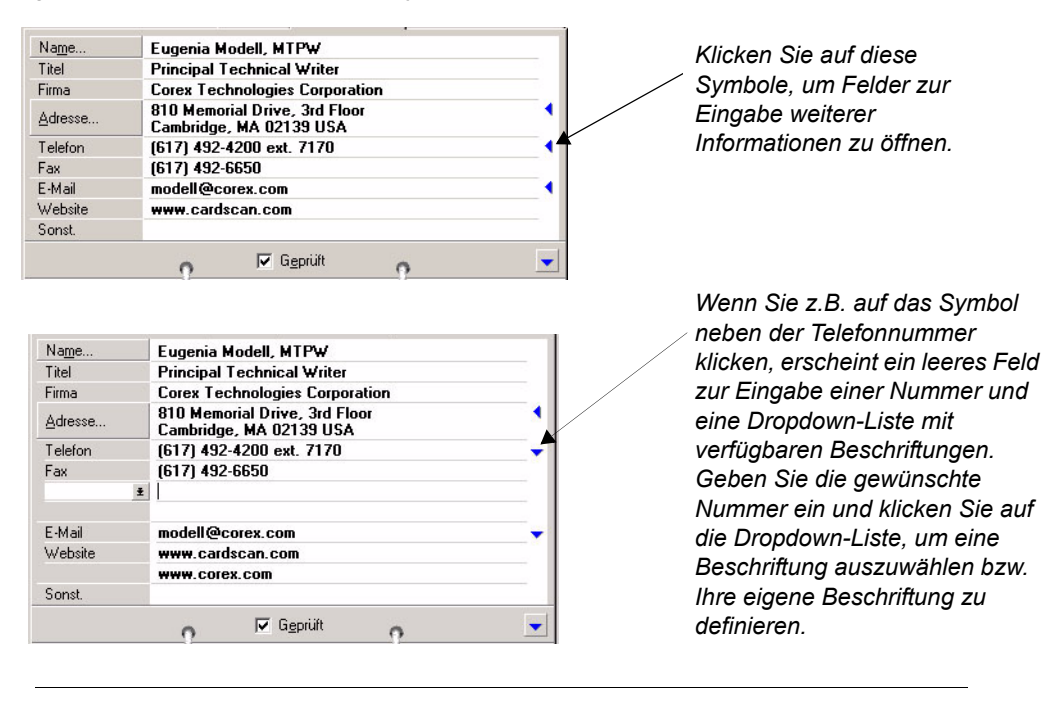

**HINWEIS**: Auf die gleiche Weise können Sie eine zweite Adresse hinzufügen. Um jedoch Eingabefehler auszuschließen, sollten Sie auf die Schaltfläche Adresse klicken und dann im Dialogfenster Detailinformationen der Karte überprüfen auf die Schaltfläche 2. Adresse klicken.

**Anmerkungen hinzufügen.** Möchten Sie Anmerkungen zu einem Kontakt hinzufügen, öffnen Sie den Kontakt in der Bearbeitungsansicht und klicken auf die Schaltfläche Anmerkungen.

## Kontakte in Kategorien organisieren

Mit Kategorien können Sie Ihre Kontakte nach Gruppen organisieren. Die Verwendung von Kategorien hilft Ihnen, Kontakte rasch zu finden und für bestimmte Funktionen (z.B. zum Ausgeben von Adressaufklebern usw.) auszuwählen. Weitere Informationen findenSie in der Online-Hilfe.

Kategorien können Sie verwenden für ...

- einzelne Kontakte; dazu öffnen Sie die betreffenden Kontakte ind er Bearbeitungsansicht und klicken auf die Schaltfläche *Kategorien*.
- mehrere Kontakte; dazu wählen Sie die gewünschten Kontakte in der Listenansicht aus und wählen Kategorien-Zuweisen.
- 2-2 Corex Technologies

# Mit mehreren Kontaktdateien gleichzeitig arbeiten

In CardScan können Sie mehrere Kontaktdateien gleichzeitig öffnen und verwenden. Dies ist z.B. hilfreich, ...

- · wenn Sie Kontakte aus einer Datei in eine andere Datei kopieren möchten oder
- wenn Sie Kontakte in mehreren Dateien suchen.

*Kontakte aus einer Datei in eine andere Datei kopieren.* Sie können mehrere Kontakte aus einer Datei per Drag&Drop in eine andere Datei kopieren. Möchten Sie Kontakte z.B. aus der Datei "Kontakte" in die neue Datei "Kontakte-2" kopieren, verfahren Sie wie folgt:

- 1. Wählen Sie **Datei**→**Öffnen** und öffnen Sie die Datei "Kontakte." In der Dateileiste erscheint anschließend der Dateiname "Kontakte".
- Erzeugen Sie mit dem Befehl Datei→Neu die Datei "Kontakte-2". CardScan öffnet dann eine leere Datei, in der der Name "Unbenannt" in der Dateileiste angezeigt wird.
- Wählen Sie Datei→Speichern unter und speichern Sie die Datei "Unbenannt" unter dem Namen "Kontakte-2."

| Kontaktliste | × | Alle anzeigen   | 🔲 Liste | Rearbeiten | El Zusammenfassung |
|--------------|---|-----------------|---------|------------|--------------------|
|              |   | 🔻 ? <u>Name</u> |         | Firma      | Telefon            |
|              |   |                 |         |            |                    |

- 4. Klicken Sie in der Dateileiste auf **Kontakte**, um zur Datei "Kontakte" zu wechseln und wählen Sie die Kontakte aus, die in Datei "Kontakte-2" kopiert werden sollen.
- Klicken Sie mit der linken Maustaste und halten Sie die Maustaste gedrückt, bis sich der Mauszeiger in das Symbol verwandelt. Ziehen Sie die Maus in der Dateileiste über den Dateinamen "Kontakte-2" (siehe folgende Abbildung) und lassen Sie dann die Maustaste wieder los.

| Datei: Kontakte Ko | ntakte-2        |                     |                            |
|--------------------|-----------------|---------------------|----------------------------|
| Kontaktliste       | × Step anzeigen | 📃 Liste 🛃 Beart     | peiten 📔 📰 Zusammenfassung |
| Anil A. Arumala    | Y 2 Name        | Firma               | Telefon                    |
| Serge Asarro       | Anil A          | Arumala Dakar Engir | neering P.,. 8663 2856     |
| Alois Baiou        | Serge.          | Asarro Oficina de L | A Embaj PBX: (555) 727-55  |
| Marie Deneuve      | Alois B         | aiou Docon          | (506) 222-1111             |
| Hals E. Haverstad  | Marie [         | )eneuve Miko        | (555) 437-2525             |
| Magnus R Hoffman   | Hals E          | Haverstad Rotor AF  | +47 38 28 66 14            |

*HINWEIS:* Mit der gleichen Funktion, mit der Sie mehrere Kontakte per Drag&Drop aus einer Datei in eine andere Datei ziehen, können Sie auch große Dateien in zwei kleinere Dateien teilen. Weitere Informationen finden Sie in der Online-Hilfe.

Die ersten Schritte mit CardScan 2-3

Kapitel 2 CardScan als Kontaktmanager verwenden

*Kontakte mit der QuickSearch-Funktion suchen.* Sie können Kontakte in beliebig vielen geöffneten Dateien suchen. In der QuickAccess-Schaltflächenleiste wird die Schaltfläche für die QuickSearch-Funktion so dargestellt:

Wenn Sie differenziertere Suchkriterien eingeben möchten, klicken Sie auf diese Schaltfläche und nehmen die gewünschten Eingaben im Dialogfenster QuickSearch vor.

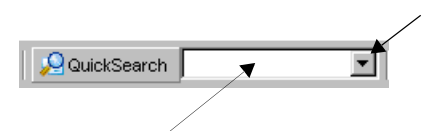

Wenn Begriffe gefunden werden sollen, die im Kontakt enthalten sind, geben Sie die betreffenden Begriffe ein. Soll ein kürzlich bereits verwendeter Suchbegriff erneut eingegeben werden, können Sie den Begriff aus dieser Dropdown-Liste auswählen.

Die QuickSearch-Funktion können Sie wie folgt verwenden:

- · Sie können Wörter direkt eingeben, die im gesuchten Kontakt enthalten sind.
- Sie können zu durchsuchende Felder definieren.
- Sie können Wörter und Felder kombinieren.

Wenn Sie auf die Schaltfläche **QuickSearch** klicken, können Sie über dieses Fenster differenziertere Suchkriterien eingeben:

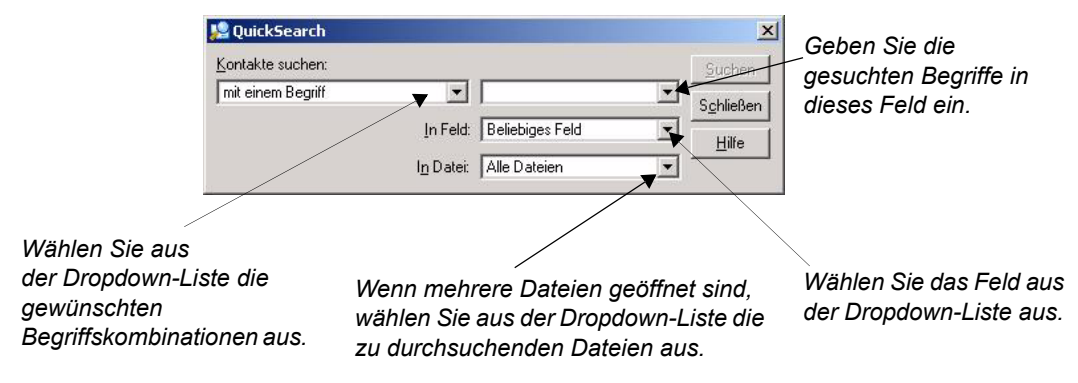

## Duplizierungen suchen und entfernen

Mit dem Duplizierungsassistenten finden Sie doppelte Kontaktinformationen in Ihrer CardScan-Kontaktdatei. Anschließend hilft Ihnen der Assistent, die Duplizierungen wahlweise automatisch oder manuell zu entfernen. Den Duplizierungsassistenten starten Sie mit dem Befehl Karte-Duplizierungen suchen.

2-4 Corex Technologies

# Ihre Kontakte sichern

Wenn Sie sicherstellen möchten, dass für Sie wesentliche Kontaktinformationen nicht verloren gehen und auch in Notfällen jederzeit zugänglich sind, verwenden Sie den Backup-Assistenten. Den Backup-Assistenten starten Sie mit dem Befehl **Datei Wartung Backup**.

**Dateien im CardScan.Net speichern.** Mit dem Backup-Assistenten können Sie Ihre CardScan-Dateien auch in Ihr persönliches sicheres Konto im CardScan.Net (www.cardscan.net) speichern. Im CardScan.Net werden Ihre Daten nicht nur sicher verwaltet, sondern sind auch jederzeit über das Internet zugänglich. Außerdem können Sie in Verbindung mit dem CardScan.Net den AccuCard-Dienst verwenden (siehe folgender Abschnitt).

## Kontakte mit dem AccuCard-Dienst aktualisieren

Der AccuCard-Dienst sendet viermal im Jahr eine E-Mail an Ihre Kontakte und bittet die betreffenden Personen, ihre in Ihrer Kontaktdatei gespeicherten linformationen zu überprüfen. (Die Informationen, die Sie als Anmerkungen definiert haben, werden dabei grundsätzlich nicht angezeigt!) Kontakte, die ihre Daten aktualisiert haben, werden anschließend mit dem Symbol ragestellt.

Möchten Sie die vorhandenen Aktualisierungen überprüfen, geben Sie den Befehl CardScan.Net→AccuCard-Aktualisierungen überprüfen ein. CardScan startet dann den AccuCard-Aktualisierungsassistenten. Der Assistent hilft Ihnen, die Kontakte rasch zu überprüfen und die vorgenommenen Änderungen anzunehmen oder zu verwerfen.

Weitere Informationen finden Sie in der Online-Hilfe.

Kapitel 2 CardScan als Kontaktmanager verwenden

2-6 Corex Technologies

# Kapitel 3 Kontakte in oder aus Microsoft Outlook bzw. in sonstige oder aus sonstigen Kontaktmanagern und PIMs kopieren

Mit CardScan können Sie Kontakte in Ihren oder aus Ihrem bevorzugten Kontaktmanager oder PIM (Personal Information Manager) kopieren. Dazu stehen Ihnen in CardScan verschiedene Austauschfunktionen zur Verfügung. Wenn Sie feststellen möchten, welches Verfahren für Ihren Kontaktmanager jeweils am besten geeignet ist, verwenden Sie den Datenaustausch-Assistenten.

## Mit dem Datenaustausch-Assistenten die beste Option ermitteln

*HINWEIS:* Im folgenden Beispiel wird der Datenaustausch-Assistent für den Datenaustausch mit Microsoft Outlook beschrieben. Wenn Sie einen anderen Kontaktmanager verwenden, geben Sie einfach die betreffenden Informationen in den Assistenten ein. Der Assistent beschreibt dann automatisch das für Ihre Konfiguration am besten geeignete Verfahren.

**Beispiel: Microsoft Outlook.** So wählen Sie, die für Ihre Konfiguration am besten geeignete Option:

 Möchten Sie den Datenaustausch-Assistenten verwenden, starten Sie CardScan und wählen Datei→Datenaustausch. Anschließend wählen Sie im Menü Datenaustausch die Option Assistent. Nun erscheint dieses Fenster:

|   | Was möchten Sie tun?                                                                                                    |
|---|----------------------------------------------------------------------------------------------------|
|   |                                                                                                    |
|   | Wählen Sie zunächst die Funktion, die Ihre Anforderung am besten<br>beschreibt:                                                                                  |
|   | Datenaustauschoptionen                                                                                                    |
| 0 | <ul> <li>CardScan-Kontakte in andere Applikation bzw. aus anderer<br/>Applikation kopieren (z.B. Microsoft Outlook).</li> </ul>                                  |
|   | CardScan-Kontakte in ein bzw. aus einem Palm Handheld-Gerät<br>kopieren.                                                                                         |
|   | C CardScan-Kontakte aus einem Pocket PC kopieren.                                                                                                    |
|   | CardScan-Kontakte in ein privates sicheres Konto im<br>○ CardScan Net kopieren, damit ich von überall über einen<br>Web-Browser auf die Kontakte zugreifen kann. |
|   |                                                                                                    |
|   |                                                                                                    |

- 2. Vergewissern Sie sich, dass die erste Option ausgewählt ist und klicken Sie auf Weiter.
- 3. Wählen Sie im anschließend angezeigten Fenster Ihre Outlook-Version aus und klicken Sie auf **Weiter**. Der Assistent empfiehlt nun die Verwendung der CardScan-Synchronisierung.

Die ersten Schritte mit CardScan 3-1

Kapitel 3 Kontakte in oder aus Microsoft Outlook bzw. in sonstige oder aus sonstigen

| CardScan-Synchronisierung                                                                                                    |                 |
|----------------------------------------------------------------------------------------------------|-----------------|
| Konfigurieren                                                                                                    |                 |
| Wählen Sie Konfigurieren, wenn Sie die zu<br>synchronisierenden Dateien auswählen möchten.<br>Außerdem können Sie über diese Funktion Ihre<br>Synchronisierungseinstellungen definieren.                                                             | Konfigurieren   |
| Synchronisieren                                                                                                    |                 |
| Die Funktion Synchronisieren wählen Sie, wenn<br>Kontakte in der CardScan-Datei und der sonstigen<br>Applikation verglichen werden sollen und wenn<br>sichergestellt werden soll, dass beide Dateien die<br>gleichen Kontaktinformationen enthalten. | Synchronisierer |
| AutoSync                                                                                                    |                 |
| Mit der Funktion AutoSync veranlassen Sie, dass<br>das System automatisch eine Synchronisierung<br>vornimmt, sobald ein Kontakt geändert wird und /<br>oder sobald der definierte Zeitpunkt eingetreten ist.                                         | AutoSync        |
| atus:                                                                                                    |                 |
| Die CardScan-Synchronisierung wurde nicht konfigu                                                                                                    | nient.>         |
| Meldungsliste anzeigen Hilfe                                                                                                    | Beenden         |

4. Klicken Sie auf Weiter. Nun erscheint das Fenster CardScan-Synchronisierung.

5. Klicken Sie auf Konfigurieren, um das Fenster Synchronisierung konfigurieren zu öffnen:

| Synchronisierung konfigurieren                                                                                  | ×             |
|----------------------------------------------------------------------------------------------------|---------------|
| Applikation auswählen:                                                                                          |               |
| ACT! 4.0 oder höher<br>GoldMine 5.0 oder höher<br>Lotus Notes 4.6 oder höher<br>Microsoft Outlook 98 oder höher | Einstellungen |
| CardScan-Datei:                                                                                                 |               |
|                                                                                                    | ▼             |
| Durchsuchen                                                                                                    |               |
| Outlook-Ordner:                                                                                                 |               |
|                                                                                                    |               |
| <u>A</u> uswählen                                                                                               |               |
| 0K. Abbrechen                                                                                                   | Hilfe         |

3-2 Corex Technologies

Mit dem Datenaustausch-Assistenten die beste Option ermitteln

6. Suchen Sie die zu synchronisierende CardScan-Datei. Klicken Sie dann auf **Auswählen**, um den gewünschten Outlook-Ordner auszuwählen. Nun erscheint dieses Fenster:

|                         | Outlook-Ordner wählen                                                                                                    | ×         |
|-------------------------|----------------------------------------------------------------------------------------------------|-----------|
|                         | Ordner:                                                                                                    |           |
|                         | 🌾 Öffentliche Ordner                                                                                                    | OK        |
|                         | Mailbox - Pernanidis, Nebecca     Mailbox - QA_CSNET                                                                                                    | Abbrechen |
|                         | Contacts      Tem Contacts      Tem Contact | 1.36-     |
|                         | inbox                                                                                                    |           |
|                         | ter sync                                                                                                    |           |
| Entachaidan Sia, ah dia |                                                                                                    |           |
| Abbildungen Ihrer       |                                                                                                    |           |
| Karten angezeigt        |                                                                                                    |           |
| werden sollen.          |                                                                                                    |           |
| Die ggf. angezeigte     | ,<br>Datei speichern unter:                                                                                                    |           |
| Warnung können Sie      | Nachname Vorname                                                                                                    |           |
| ubergenen.              | ☐ Kartenabbildungen in Outlook anzeigen                                                                                                    |           |

 Wählen Sie den mit CardScan zu synchronisierenden Ordner aus und klicken Sie auf OK. Nun werden im Fenster Synchronisierung konfigurieren die von Ihnen zur Synchronisation ausgewählten Dateien angezeigt:

| Synchronisierung konfigurieren<br>Applikation auswählen:<br>ACTI 4.0 oder höher<br>GoldMine 5.0 oder höher<br>Lotus Notes 4.6 oder höher<br>Microsoft Outlook 98 oder höher | Einstellungen | Klicken Sie auf diese<br>Schaltfläche, um die<br>CardScan-<br>Synchronisierungseinstel-<br>lungen zu überprüfen. |
|----------------------------------------------------------------------------------------------------|---------------|----------------------------------------------------------------------------------------------------|
| CardScan-Datei:<br>C:\Dokumente und Einstellungen\Perhanidis\Eigene                                                                                                    | Dateien\Cc ▼  | Klicken Sie auf diese<br>Schaltfläche, um<br>festzustellen, wie die                                              |
| Durchsuchen<br>Outlook-Ordner:<br>Mailbox - QA_CSNET\Contacts                                                                                                    |               | Felder aus CardScan und<br>aus Outlook einander<br>zugeordnet werden.                                            |
| Auswählen OK Abbrechen                                                                                                    | Hilfe         |                                                                                                    |

 (Optional) Klicken Sie auf Einstellungen, um die als Voreinstellung definierten Synchronisierungseinstellungen zu überprüfen. Gegebenenfalls können Sie die Voreinstellungen übernehmen. Trotzdem sollten Sie überprüfen, welche Einstellungen möglicherweise geändert werden müssen.

Die ersten Schritte mit CardScan 3-3

Kapitel 3 Kontakte in oder aus Microsoft Outlook bzw. in sonstige oder aus sonstigen

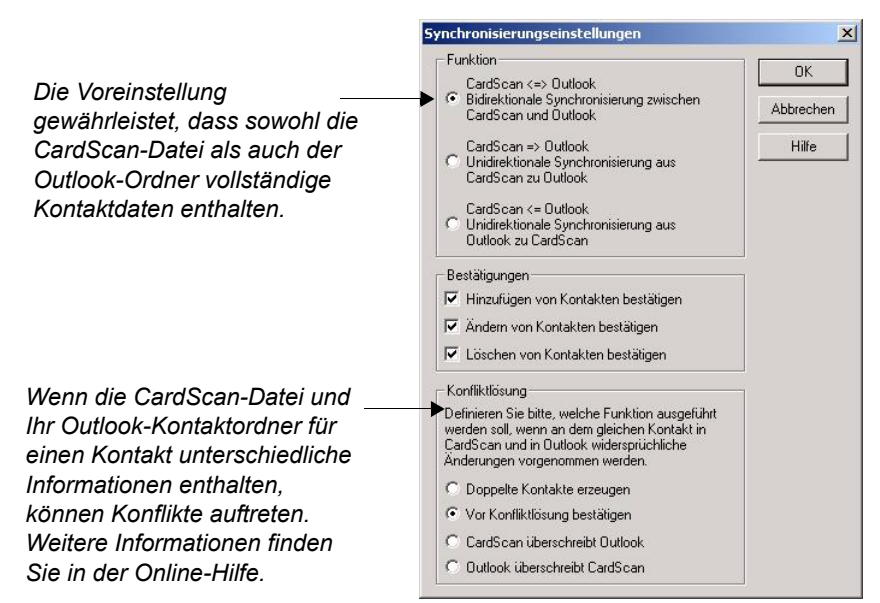

- (Optional) Klicken Sie auf Feldabbildung, damit Sie die als Voreinstellung definierte Zuordnung überprüfen und ggf. ändern können.
- 10. Klicken Sie auf **OK**, um Ihre Konfiguration zu speichern und zum Fenster *CardScan-Synchronisierung* zurückzukehren:

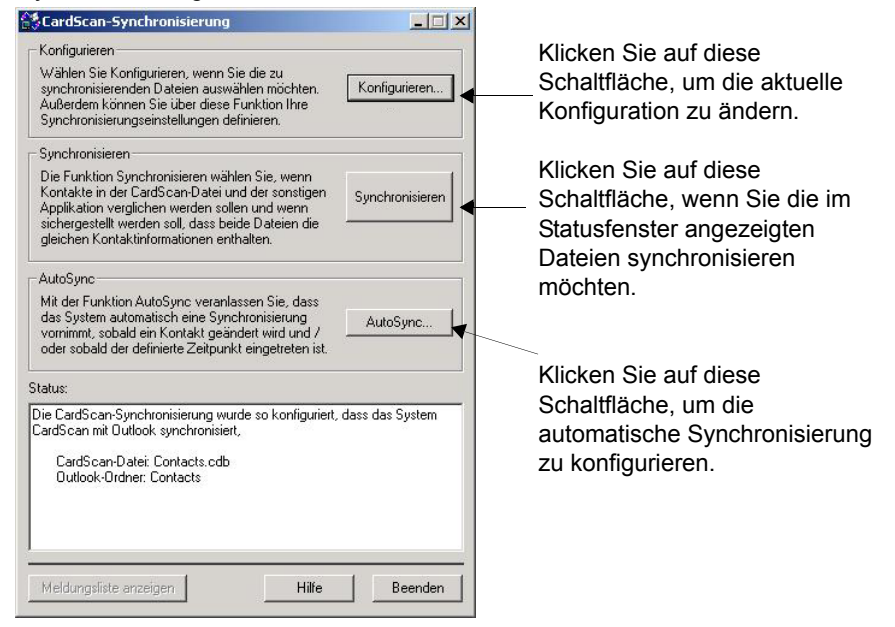

3-4 Corex Technologies

**CardScan und Outlook synchronisieren.** Sie können Ihre Daten wahlweise jederzeit manuell synchronisieren oder auch automatisch synchronisieren lassen.

- Möchten Sie Ihre Daten manuell synchronisieren, klicken Sie im Dialogfenster CardScan-Synchronisierung auf Synchronisieren.
- Sollen Ihre Daten automatisch synchronisiert werden, klicken Sie im Dialogfenster *CardScan-Synchronisierung* auf **AutoSync**. Für die automatische Synchronisierung können Sie verschiedene Einstellungen vornehmen.

**HINWEIS**: Auch wenn Sie die Funktion AutoSync konfiguriert haben, können Sie Ihre Daten jederzeit manuell synchronisieren.

Kapitel 3 Kontakte in oder aus Microsoft Outlook bzw. in sonstige oder aus sonstigen

3-6 Corex Technologies

# Kapitel 4 Kontakte in oder aus Palm OS™-Handhelds kopieren

In CardScan stehen Ihnen verschiedene Optionen zur Verfügung, um Kontakte in Ihren oder aus Ihrem Palm Handheld zu kopieren.

*HINWEIS:* Diese Optionen sind nur dann verfügbar, wenn CardScan Palm Desktop 3 oder höher auf Ihrem PC erkennt. Dazu muss Ihre Palm Software vor der CardScan-Software installiert werden.

## Mit dem Datenaustausch-Assistenten die beste Option ermitteln

Zur Wahl der am besten geeigneten Option, verwenden Sie den Datenaustausch-Assistenten. Dazu verfahren Sie wie folgt:

- 1. Starten Sie CardScan und wählen Sie **Datei**→**Datenaustausch**. Wählen Sie dann im Menü Datenaustausch die Option **Assistent**.
- 2. Wählen Sie im ersten Fenster des Assistenten die Option für Palm Handhelds und klicken Sie auf **Weiter**. Nun erscheint dieses Fenster:

| Ko<br>eii  | ontakte aus einem Palm Handheld bzw. in<br>nen Palm Handheld kopieren                                                                                             |
|------------|----------------------------------------------------------------------------------------------------|
| Sie<br>kop | können Kontakte auf verschiedene Weise in einen Palm Handheld<br>ieren. Wählen Sie bitte eine der möglichen Funktionen:                                           |
| •          | Meine CardScan-Datei per HotSync direkt mit dem Palm<br>synchronisieren                                                                                           |
|            | Diese Funktion wählen Sie, wenn Sie Ihre Kontakte mit CardScan verwalten.                                                                                         |
| 0          | CardScan-Kontakte auf den Palm Desktop kopieren                                                                                                    |
|            | Diese Funktion wählen Sie, wenn Sie den Palm Desktop als<br>Kontaktmanager verwenden und per HotSync mit Ihrem Palm<br>Handheld synchronisieren.                  |
| c          | CardScan-Kontakte in die Applikation kopieren, die ich per HotSync<br>mit dem Palm Handheld synchronisiere                                                        |
|            | Diese Funktion wählen Sie, wenn Sie CardScan-Kontakte in die<br>Applikation übertragen möchten, die Sie als Kontaktmanager<br>einsetzen (z.B. Microsoft Outlook). |
|            |                                                                                                    |
|            |                                                                                                    |

IS: Als Voreinstellung ist e Option in diesem ausgewählt, da Sie mit ktion CardScan und Ihr dressbuch per HotSync nisieren am besten dafür können, dass auf beiden en identische Daten len sind. Nach der chronisierung hilft an Ihnen, Duplizierungen n und zu entfernen (siehe 4). synchronisiert CardScan ır die neuen informationen. Dadurch hindert, dass neue rungen entstehen.

Im Folgenden wird beschrieben, wie Sie diese Funktion konfigurieren.

3. Klicken Sie auf **Weiter**. Nun erscheint das Fenster mit dem CardScan Conduit für Palm Handhelds.

Die ersten Schritte mit CardScan 4-1

Kapitel 4 Kontakte in oder aus Palm OS™-Handhelds kopieren

4. Klicken Sie auf Weiter. Nun erscheint dieses Dialogfenster:

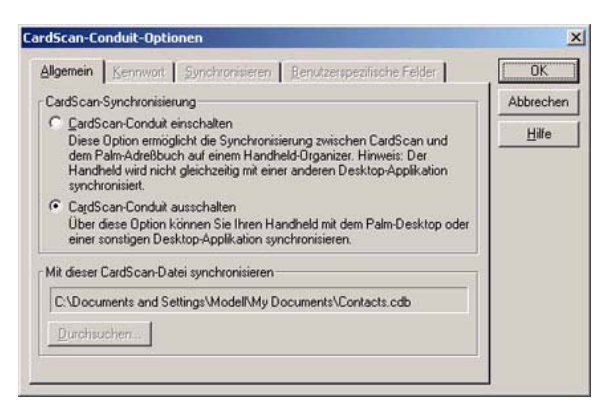

5. Wählen Sie **CardScan Conduit aktivieren**. Mit diesem Befehl aktivieren Sie sämtliche Optionen des CardScan Conduit.

| iscan-conduit-optionen                                                                                                    | 2         |
|----------------------------------------------------------------------------------------------------|-----------|
| Ilgemein Kennwort Synchronisieren Benutzerspezifische Felder                                                                                                    | OK        |
| CardScan-Synchronisierung                                                                                                    | Abbrechen |
| CardScan-Conduit einschatterj<br>Diese Option ermöglicht die Synchronisierung zwischen CardScan und<br>dem Palm-AdreBbuch auf einem Handheld-Organizer. Hinweis: Der<br>Handheld wird nicht gleichzeitig mit einer anderen Desktop-Applikation<br>synchronisiert. | Hilfe     |
| CardScan-Conduit ausschalten<br>Über diese Option können Sie Ihren Handheld mit dem Palm-Desktop oder<br>einer sonstigen Desktop-Applikation synchronisieren.                                                                                                    |           |
| Mit dieser CardScan-Datei synchronisieren                                                                                                    |           |
| C:\Documents and Settings\Modell\My Documents\Contacts.cdb                                                                                                    |           |
|                                                                                                    |           |

Wenn Sie Hilfe bei der Konfiguration dieser Optionen benötigen, klicken Sie auf die Schaltfläche **Hilfe**.

6. Wählen Sie die gewünschten Optionen und klicken Sie auf **OK**, um die vorgenommenen Einstellungen zu speichern und das Dialogfenster *Optionen CardScan Conduit* zu schließen.

**So synchronisieren Sie Ihre Kontaktdaten:** Drücken Sie auf der Docking-Station die HotSync-Taste, um die Synchronisierung zu starten. Nun erscheint die HotSync-Fortschrittanzeige. Nach erfolgreichem Abschluss der Synchronisierung wird die Fortschrittanzeige wieder geschlossen.

# Kapitel 5 Kontakte in Pocket PC<sup>®</sup>-Geräten und aus Pocket PC<sup>®</sup>-Geräten kopieren

CardScan stellt verschiedene Optionen zur Verfügung, um Kontakte in Ihren bzw. aus Ihrem Pocket PC zu kopieren.

*Hinweis:* Wenn Sie Kontaktdaten mit CardScan synchronisieren möchten, muss auf Ihrem Pocket PC<sup>®</sup>Gerät Microsoft Windows CE 3.0 oder höher installiert sein.

## Mit dem Datenaustausch-Assistenten die beste Option ermitteln

Zur Wahl der am besten geeigneten Option verwenden Sie den Datenaustausch-Assistenten. Dazu verfahren Sie wie folgt:

- Starten Sie CardScan und wählen Sie Datei→Datenaustausch. Wählen Sie dann im Menü Datenaustausch die Option Assistent. Nun erscheint das erste Fenster des Datenaustausch-Assistenten.
- 2. Wählen Sie die Option Kontakte in einen Pocket PC und aus einem Pocket PC kopieren und klicken Sie auf Weiter. Nun erscheint dieses Fenster:

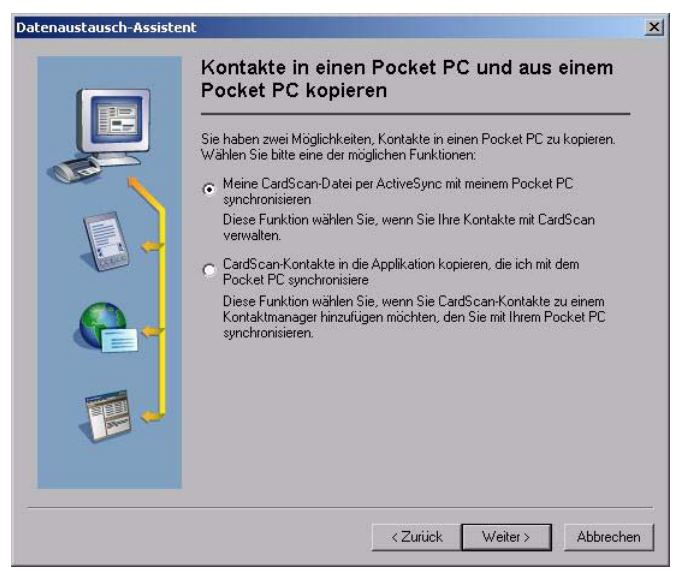

- 3. Wählen Sie die gewünschte Option aus und klicken Sie auf Weiter.
  - Wenn Sie die zweite Option wählen, begleitet der Assistent Sie durch den in "Kapitel 3 Kontakte in oder aus Microsoft Outlook bzw. in sonstige oder aus sonstigen Kontaktmanagern und PIMs kopieren" beschriebenen Prozess.

Kapitel 5 Kontakte in Pocket PC®-Geräten und aus Pocket PC®-Geräten kopieren

 Wählen Sie die Option ActiveSync, erläutert der Assistent das Microsoft ActiveSync-Fenster:

| Synchronisieren Anhal                | ben Details Durchsus                               | nen Optionen |
|--------------------------------------|----------------------------------------------------|--------------|
| Pocket_PC                            |                                                    |              |
| <b>Verburnden</b><br>Synchronisiet   |                                                    |              |
| Informationstyp                      | Status                                             |              |
|                                      |                                                    |              |
| ⊙ Aufgaber                           | Synchronisiert                                     |              |
| ⊘ Aufgaber<br>⊗kalender              | Synchronisiert<br>Synchronisiert                   |              |
| ⊙ Aufgaben<br>Økalender<br>Økonsakte | Synchronisiart<br>Synchronisiart<br>Synchronisiart |              |

#### 4.Wählen Sie **Extras→Optionen**. um dieses Dialogfenster zu öffnen:

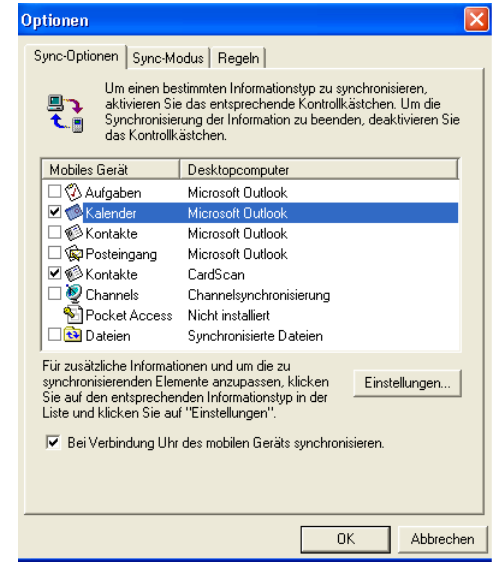

- Aktivieren Sie CardScan und deaktivieren Sie alle sonstigen Dienste, mit denen Kontakte auf dem Gerät synchronisiert werden könnten. (Sie können Kontaktinformationen nur mit einem einzigen Dienst synchronisieren.)
- Definieren Sie auf der Registerkarte Synchronisierungsmodus den Zeitpunkt f
  ür den Synchronisierungsvorgang. Definieren Sie auf der Registerkarte Regeln das Verfahren bei Konflikten und die Regeln zum Konvertieren von Dateien.
- 7. Klicken Sie auf **Einstellungen**. Nun erscheint das Dialogfenster *CardScan-ActiveSync-Optionen*.

| CardScan-ActiveSync-Optionen                                                                                                    |
|----------------------------------------------------------------------------------------------------|
| CardScan-ActiveSync-Synchronisierung. Dieser Dienst<br>synchronisiert die Kontakte zwischen CardScan und Ihrem<br>mobilen System. |
| Mobiles System synchronisieren durch                                                                                              |
|                                                                                                    |
| Durchsuchen                                                                                                    |
| K                                                                                                    |
| Kennwortgeschützte Dateien:                                                                                                    |
| <ul> <li>Kennwort immer abfragen</li> </ul>                                                                                       |
| C Dieses Kennwort verwenden:                                                                                                    |
|                                                                                                    |
| OK Abbrechen Hilfe                                                                                                    |

- Suchen Sie die zu synchronisierende CardScan-Datei. Geben Sie bei kennwortgeschützten Dateien die Kennwortinformationen ein. (Die Informationen brauchen dann nicht jedes Mal neu eingegeben werden, wenn eine ActiveSync-Verbindung hergestellt wird.)
- 9. Klicken Sie auf **OK**, um das Dialogfenster *CardScan ActiveSync-Optionen* zu schließen.

Ausgewählte Dateien synchronisieren. Klicken Sie im Fenster Microsoft ActiveSync auf die Schaltfläche Sync, um die Dateien zu synchronisieren. Anschließend klicken Sie auf OK, um die Synchronisierung abzuschließen.

#### 5-2 Corex Technologies

# Anhang A: FCC-Erklärung und Konformitätserklärung (EU)

#### FCC-Erklärung

In einer entsprechenden Überprüfung wurde bestätigt, dass dieses Gerät die Anforderungen für ein Digitalgerät der Klasse B gemäß FCC Part 15 erfüllt. Die genannten Anforderungen sollen einen angemessenen Schutz gegen gesundheitsgefährdende Strahlungen in Wohngebieten sicherstellen.

Dieses Gerät erzeugt und verwendet Funkstrahlung und kann bei unsachgemäßer Einrichtung u. U. durch emittierte Funkstrahlung den Funkverkehr beeinträchtigen. Auch unabhängig von der Einrichtung des Gerätes kann eine Beeinträchtigung des Funkverkehrs nicht vollständig ausgeschlossen werden.

Damit die Anforderungen gemäß FCC Part 15 erfüllt sind, muss das mitgelieferte Scanner-Kabel verwendet werden. Wenn dieses Gerät Störungen im Funk- oder Fernsehempfang verursacht und dies durch Ein- und Ausschalten des Geräts zweifelsfrei festgestellt werden kann, sind dem Benutzer folgende Maßnahmen zu empfehlen:

- Ändern der Ausrichtung der Empfangsantenne,
- · Vergrößern des Abstandes zwischen dem Gerät und dem jeweiligen Empfangsgerät,
- Anschließen des Scanners und des Rechners an einen anderen Stromkreis als das Empfangsgerät.

## Konformitätserklärung (EG)

| Gerätebeschreibung:<br>Herstellungsjahr: | Modell CardScan 700c<br>Einrichtungen der Informationstechnologie<br>Visitenkarten-Scanner<br>5 V DC, 500 mA<br>2004 |
|------------------------------------------|----------------------------------------------------------------------------------------------------|
| Maßgebliche                              | 73/23/EWG, Niederspannungsrichtlinie                                                                                 |
| Richtlinien:                             | 89/336/EWG, EMV-Richtlinie                                                                                           |

Maßgebliche Normen: EN 60950-1:2002

Einrichtungen der Informationstechnologie - Sicherheit

EN 55022: 1998 Grenzwerte und Meßverfahren für Funkstörungen von Einrichtungen der Informationstechnik

EN 55024: 1998 Einrichtungen der Informationstechnik -Störfestigkeitseigenschaften - Grenzwerte und Prüfverfahren

حتقا

Peter Dikeman Vice President Engineering Corex Technologies Corporation 1. April 2004

A-2 Corex Technologies

# Anhang B: CardScan Technischer Support

Versuchen Sie Probleme und Fragen in Verbindung mit CardScan bitte zunächst mit Hilfe der Wissensbank unter www.corex.com zu klären. Erst wenn Sie dort keine Auskunft finden, wenden Sie sich an den Technischen Support:

## Englisch/Nordamerika

Tel.: +1 617-492-4200 Fax: +1 617-492-6659 http://www.corex.com

## Europa

## Französisch

Tel.: +49 (0) 2203 9113333 Fax: +49 (0) 2203 9113390 http://support.cardscan.org

#### Deutsch

Tel.: +49 (0) 2203 9113331 Fax: +49 (0) 2203 9113390 http://support.cardscan.org

### **Englisch/Vereinigtes Königreich**

Tel.: +49 (0) 2203 9113332 Fax: +49 (0) 2203 9113390 http://support.cardscan.org

## Sonstige Länder

Wenden Sie sich bitte an Ihren örtlichen Händler. Beachten Sie dazu bitte die Händlerliste unter www.corex.com.